2009年金融英语证书考试 - 报名须知金融英语考试 PDF转换 可能丢失图片或格式,建议阅读原文

https://www.100test.com/kao\_ti2020/563/2021\_2022\_2009\_E5\_B9\_ B4 E9 87 91 c92 563802.htm 一、报考条件 金融英语证书考 试面向全体金融从业人员、大专院校学生及社会上有志于从 事金融事业的人员,凡有兴趣参加考试的人员均可报名考试 。 二、报名流程 新学员注册入口 填写注册信息 进行登录 查看注册信息 修改注册信息 开始报名 网上支付入口 进行网上付款 查看支付情况 打印准考证 其它功能: 查看重要通知、查看证书 \* 说明:如果您想报名,请先在此 页面上点击"注册"按钮按提示步骤进行注册;如果您已经 注册完毕,可输入用户名、密码进行登录。返回 \*说明: 新用户请点击"注册"按钮后弹出此种形式的填写注册信息 的页面。"姓名"请输入真实的中文姓名,注意:"所在省 份"请选择想要参加考试的所在地,与户口所在地无关。返 回 \* 说明: 点击左侧功能列表中"基本信息"中的"查看 ",可以查看个人信息,个人信息包括:姓名、性别、身份 证号、省份、行业类别、学历、工作单位、联系地址、邮编 、联系电话、Email、注册时间。 返回 \* 说明: 点击左侧 功能列表中"基本信息"中的"修改",如果您的信息没有 被审核通过并锁定,则可以修改个人姓名、密码、性别、身 份证、省份、行业类别、学历、工作单位、联系地址、邮编 电话、Email等信息。如果已经经过审核并锁定,则只能修 改密码、工作单位、联系地址、邮编、联系电话和Email 返回 \* 说明: 点击左侧功能列表中"考试信息"中的"报名" ,可以按科目依次进行报考(金融综合类、现代金融理论与

实务),选择距离您最近的考试地区,或者你希望参加考试 的地区, 然后点击"报考"。返回 \*说明:如果您已经报 考好了,可以点击左侧功能列表中"支付信息"中的"支付 ",进行网上缴纳报考费用。选择支付银行,提交订单。\* 说明:选择支付银行,提交订单。\*说明:确认订单并牢记 订单号后点击"立即转帐"。 \*说明:转到银行支付页面( 招商银行)。输入您的银行支付帐号和密码,点击"确定" 即可提交给银行进行支付处理。注意:在进行此步之前必须 要先完成支付卡申请。返回 \*说明:转到银行支付页面( 工商银行)。返回 \*说明:输入您的银行支付帐号和密码 , 点击"确定"即可提交给银行进行支付处理。注意: 在进 行此步之前必须要先完成支付卡申请。 返回 \*说明: 支付 信息确认后点击"提交"。返回 \*说明:工商银行支付成 功页面。 返回 \* 说明: 如果您的支付成功,那么在左侧功 能列表中"支付信息"中的"查看"中可以看到您最后一次 提交订单的记录将被标记为成功。同时您的报考科目已经缴 费,将不能再取消报考;点击左侧功能列表中"支付信息" 中的"查看"可以查看您提交的全部订单记录。 返回 \*说 明: 金融英语报考工作结束以后,考试领导小组将为学员统 一分配科考号。科考号分配以后,请点击下载准考证,页面 将显示您的准考证信息。将准考证打印出来,并沿边框剪下 ,贴上您的近照。携带准考证和身份证在规定的考试时间到 指定的考点考场参加考试。返回 \*说明:请及时点击左侧 功能列表中"查看通知",省考试领导小组和考委会将在此 发布一些重要通知。返回 \*说明:考试结束以后,如果您 考试合格,并且考委会颁发了证书以后,可以在左侧功能列

表中点击"查看证书",可以看到自己的证书号和相关信息。100Test 下载频道开通,各类考试题目直接下载。详细请访问 www.100test.com